# 如何設定備用信箱

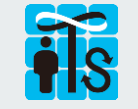

資訊服務處服務台 電話:02-2789-8855 電子服務台:<u>https://8855.sinica.edu.tw</u>

# Step1:登入系統

### 登入院內行政服務<u>https://sso.sinica.edu.tw</u>> 人事出勤>員工名錄

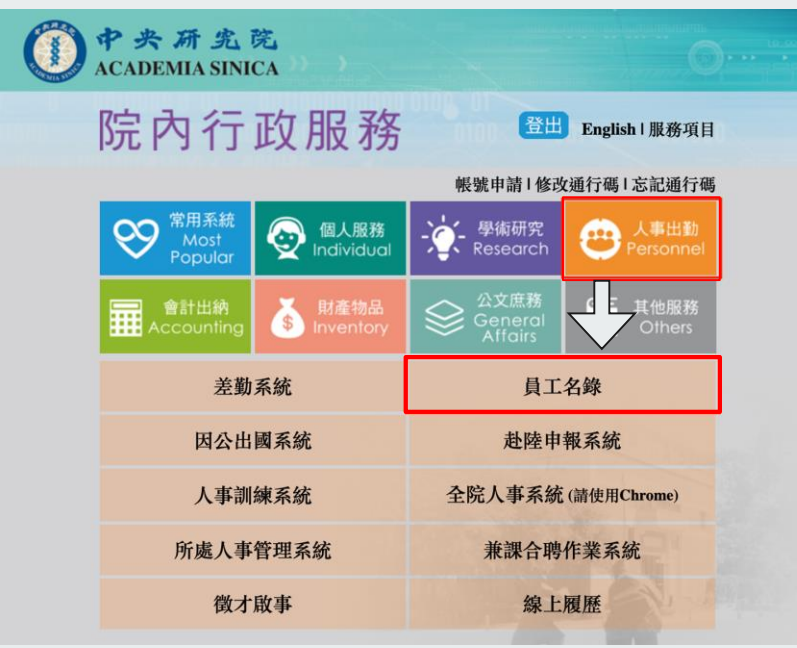

(限定院內網路環境使用·院外請先連線本院VPN)

# Step2:進行設定

### 個人聯絡資訊>開始設定>輸入備用信箱>確定

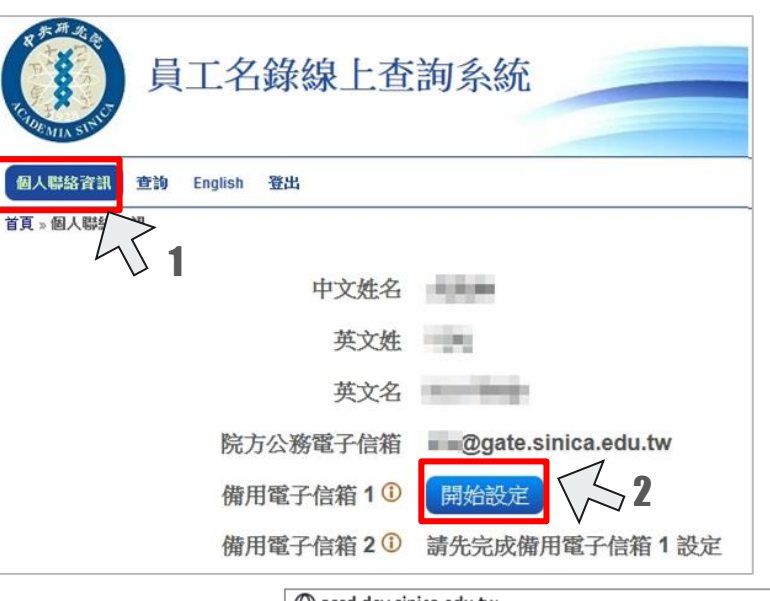

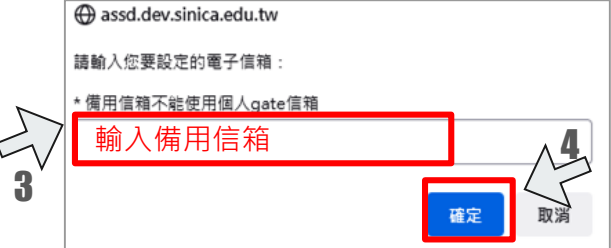

## Step3:進行驗證

備用信箱收取驗證碼>驗證碼輸入設定視窗>確定

| =                | 新增郵件  |     | 回覆 🛛 🗸 💼 刪除 🖻 封存 🛇 垃圾郵件 🗸 🗹 整理 🗈 移至 🗸 📿 分類 🗸 🕑 延遅      |
|------------------|-------|-----|--------------------------------------------------------|
| $\sim$           | 資料夾   |     | 中央研究院驗證碼(Academia Sinica verification code)            |
| ~                | 收件匣 1 | 001 | 中央研究院驗證碼 Academia Sinica verification                  |
|                  | 歷史資料  | 78  | code                                                   |
| $\odot$          | 垃圾郵件  | 91  |                                                        |
| Ø                | 草稿    | 8   | ■ 您好:<br>員工名錄要求進行驗證。                                   |
| $\triangleright$ | 寄件備份  |     |                                                        |
| 1                | 刪除的郵件 | 3   | 以下是您的中央研究院驗證碼:                                         |
| T                | 封存    |     | 3/2938                                                 |
|                  | 記事    | 6   | 驗證碼將於600秒後天效,請勿將這組驗證碼轉寄或提供給任何人,若您並無要<br>求此請求,請忽略此電子鄞件。 |

### assd.dev.sinica.edu.tw

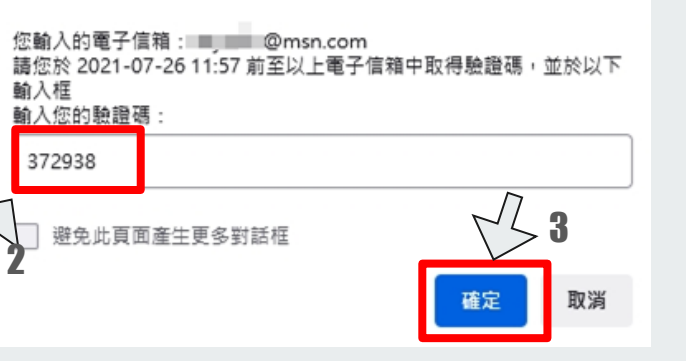

# Step4:完成設定

### 設定完成,備用電子信箱1顯示**已驗證**

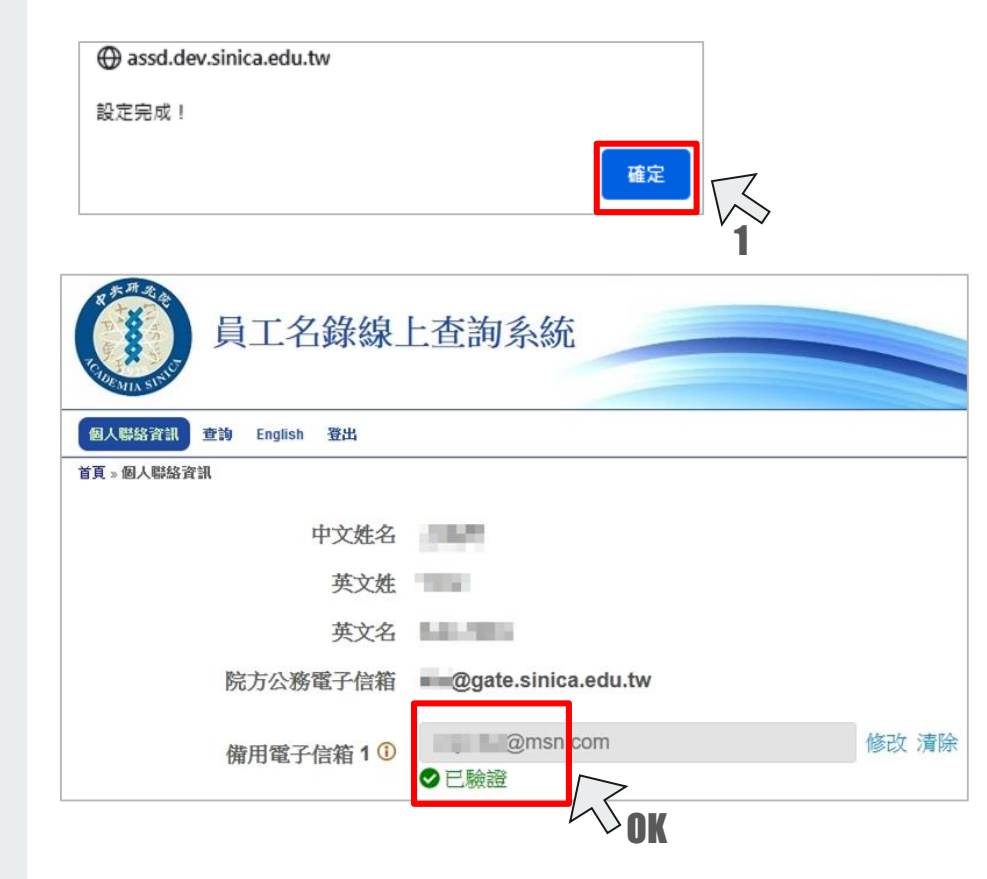

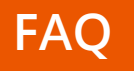

- Q:為何要設定備用信箱?不設定會怎樣嗎?
- A:為強化個人帳號密碼之安全,未來重設員工SSO帳號密碼 時,須通過備用信箱之驗證程序,才能重新設定密碼;本 措施實施前,請提早設定備用信箱。

### Q:備用信箱可以刪除或更換嗎?

A:可以,使用系統之修改/交換/清除等功能設定。

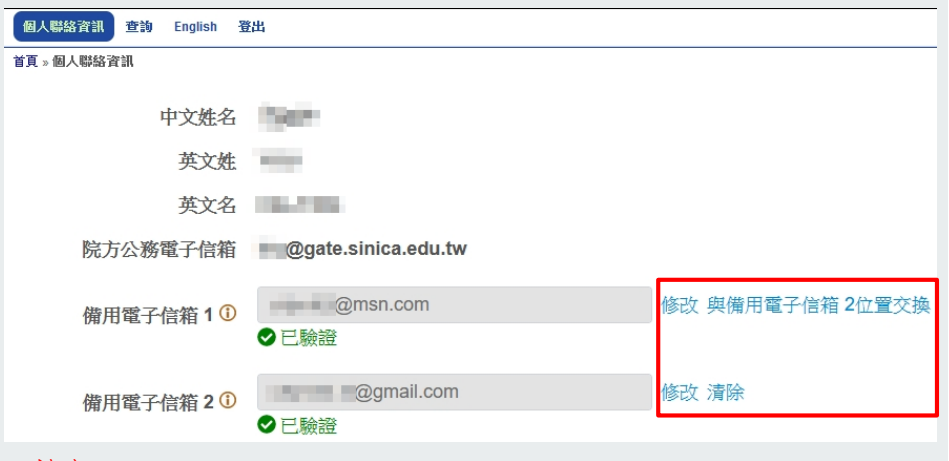

#### 注意:

有綁定兩備用信箱者,如需清除第1備用信箱,請先交換備用信箱位置,或 先將第2備用信箱清除。

- Q:員工名錄中的院方公務信箱只能設定為gate信箱?
- A:院方公務信箱預設為個人gate信箱(員工SSO帳號),不能 修改。提醒您,院內通知信件會寄送到院方公務信箱,請 記得收信或設定自動轉寄。

### Q:原本的信箱(例如gmail信箱或所裡的信箱)會不會被刪除?

A:不會,非個人gate信箱,會移轉至備用信箱,請自行完成 設定程序。

| 個人聯絡資訊 查詢 English 强 | 出                     |  |  |  |  |
|---------------------|-----------------------|--|--|--|--|
| 首頁。個人聯絡資訊           |                       |  |  |  |  |
| 中文姓名                | terit.                |  |  |  |  |
| 英文姓                 | No.                   |  |  |  |  |
| 英文名                 | 18.735                |  |  |  |  |
| 院方公務電子信箱            | @gate.sinica.edu.tw   |  |  |  |  |
| 備用電子信箱 1 ①          | ∞∞∞@ooo.sinica.edu.tw |  |  |  |  |

#### 注意:

自動移轉至備用信箱的非gate帳號,會顯示『尚未驗證!』,請點選 開始驗證依照步驟進行驗證。